# **Create a VPA (only) Express Bill**

**Purpose**: Use this document as a reference for creating VPA express bills in ctcLink. *It is not to be used for non-VPA express bills.* 

Audience: Billing/AR Specialists

P You must have at least one of these local college managed security roles:

- ZD Billing Inquiry
- ZZ Billing Entry
- ZZ\_AWE\_BI\_APPR\_060
- ZZ\_AWE\_BI\_APPR\_060\_HI
- ZZ\_AWE\_BI\_APPR\_062
- ZZ\_AWE\_BI\_APPR\_063
- ZZ\_AWE\_BI\_AAPR\_064
- ZZ\_AW\_BI\_INV

If you need assistance with the above security roles, please contact your local college supervisor or IT Admin to request role access.

This guide will walk you through how to create a **VPA Express Bill for billing the State Treasurer**. Crucial additional guidance is available in SBCTC's Accounting guide cLam (ctcLink Accounting Manual) for VPA processes.

Please see the <u>Accounting and Business Services</u> web page for more information on <u>State</u> <u>Reimbursement Processes (VPA)</u> and also QRG <u>9.2 Processing Payroll Vouchers</u>.

### Create a VPA (only) Express Bill

#### Navigation: Billing> Maintain Bills> Express Billing

- 1. The **Express Bill Entry** search page displays.
- 2. Select the Add a New Value tab. Enter field values:
  - a. Business Unit.
  - b. **Bill Type Identifier** = "VPA".
  - c. **Bill Source =** "ONLBILLING".

- d. **Customer** = "001000762", for State Reimbursement OST.
- e. Invoice Date.
- f. Accounting Date.
- 3. Select the **Add** button.

| Express Bill Ent       | try             |   |
|------------------------|-----------------|---|
| Eind an Existing V     | Add a New Value |   |
| *Business Unit         | WA030 Q         |   |
| *Invoice               | NEXT            | ] |
| Bill Type Identifier   | VPA Q           |   |
| Bill Source            | ONLBILLING Q    |   |
| Customer               | 001000762 Q     |   |
| Invoice Date           | 10/31/2023      |   |
| Accounting Date        | 10/31/2023      |   |
| Add                    |                 |   |
| Find an Existing Value | Add a New Value |   |

- 4. The **Billing General** page displays.
- 5. Follow the steps if you have *Billing Charge Codes* set up for your college (Please see step 13 if you do not have Billing Charge Codes set up);
  - a. Select **Table** = "ID", for Billing/Charge ID.
  - b. Select **Identifier.** NOTE: this should start with "VPA" because you are creating a VPA bill.
  - c. Optional to add a **Description**.
  - d. Enter **Quantity**.
  - e. Enter Unit Price.
- 6. Select the **Save** button to generate the Invoice number.
- 7. Select **AR Account** link under the AR Account column.

|                                                          | g General                               |                           |                                                              |                                                                    |                                                                                                    |                                                                                                    |                                                       |                                     |                            |                       |                                    |                                                            |                                                                    |
|----------------------------------------------------------|-----------------------------------------|---------------------------|--------------------------------------------------------------|--------------------------------------------------------------------|----------------------------------------------------------------------------------------------------|----------------------------------------------------------------------------------------------------|-------------------------------------------------------|-------------------------------------|----------------------------|-----------------------|------------------------------------|------------------------------------------------------------|--------------------------------------------------------------------|
| Un                                                       | it WA240                                |                           | Invoice VPA-0                                                | 000002406                                                          | <b>—</b>                                                                                                    | Pretax Ar                                                                                                    | nt                                                    | 15,000.00                           | USD 2                      | 9 1                   | 1                                  |                                                            |                                                                    |
|                                                          |                                         | Bill Status               | NEW                                                          | Q                                                                  |                                                                                                    | Invoice Date 10                                                                                                    | 0/31/2023                                             |                                     |                            |                       |                                    |                                                            |                                                                    |
|                                                          |                                         | *Bill Type                | VPA                                                          | Q,                                                                 |                                                                                                    | Bill Source                                                                                                    | NLBILLING                                             | Q                                   |                            |                       |                                    |                                                            |                                                                    |
|                                                          |                                         | Cycle ID                  | ON-DEMAND                                                    | Q                                                                  |                                                                                                    | *Frequency C                                                                                                    | nce                                                   | ¥ 📰 🕫                               | 1                          |                       |                                    |                                                            |                                                                    |
|                                                          | 11                                      | nvoice Form               | XMLPUB                                                       | Q,                                                                 |                                                                                                    |                                                                                                    |                                                       |                                     |                            |                       |                                    |                                                            |                                                                    |
| Custor                                                   | mer Inform                              | ation                     |                                                              |                                                                    |                                                                                                    |                                                                                                    |                                                       |                                     |                            |                       |                                    |                                                            |                                                                    |
| Payme                                                    | ant Informa                             | tion                      |                                                              |                                                                    |                                                                                                    |                                                                                                    |                                                       |                                     |                            |                       |                                    |                                                            |                                                                    |
| Fayine                                                   | ent morna                               | uon                       |                                                              |                                                                    |                                                                                                    |                                                                                                    |                                                       |                                     |                            |                       |                                    |                                                            |                                                                    |
| Heade                                                    | r Detail                                |                           |                                                              |                                                                    |                                                                                                    |                                                                                                    |                                                       |                                     |                            |                       |                                    |                                                            |                                                                    |
|                                                          | Lines to A                              | Add 5                     | <b>-</b> - B                                                 |                                                                    |                                                                                                    |                                                                                                    |                                                       |                                     |                            | Max Rov               | vs 20                              |                                                            |                                                                    |
|                                                          |                                         |                           | <b>T</b> — ···                                               |                                                                    |                                                                                                    |                                                                                                    |                                                       |                                     |                            |                       |                                    |                                                            |                                                                    |
| Bill Lines                                               |                                         |                           | T - 18                                                       |                                                                    |                                                                                                    |                                                                                                    |                                                       |                                     |                            |                       |                                    |                                                            |                                                                    |
| Bill Lines                                               |                                         |                           | <b>T</b> - 10                                                |                                                                    |                                                                                                    |                                                                                                    |                                                       |                                     |                            |                       | 4 4                                | 1-2 of 2 🗸 🕨                                               | ▶   View All                                                       |
| Bill Lines                                               | e Details                               | Net <u>A</u> mour         | nt Line Informat                                             | ion Shipme                                                         | ent Project/Contr                                                                                                    | rract ∥►                                                                                                    |                                                       |                                     |                            |                       | 14 4                               | 1-2 of 2 🗸 🕨                                               | ▶ 1 View All                                                       |
| Bill Lines                                               | e Details<br>Seq                        | Net <u>A</u> mour<br>Line | nt Line Informat<br>Identifier Look Up<br>Date               | ion Shipme                                                         | ent Project/ <u>C</u> ontr<br>Identifier                                                                                                    | II><br>Description                                                                                                    |                                                       | Quantity                            | UOM                        |                       | Unit Price                         | 1-2 of 2 V F<br>Gross<br>Extended                          | I View All                                                         |
| Bill Lines                                               | e Details<br>Seq<br>1                   | Net <u>A</u> mour         | nt Line Informat<br>Identifier Look Up<br>Date               | ion Shipme                                                         | ent Project/Contr<br>Identifier<br>VPA-001 Q                                                                                                    | III Description                                                                                                    | oll Reim                                              | Quantity<br>1.0000                  | UOM                        | Q                     | Unit Price                         | 1-2 of 2 V<br>Gross<br>Extended                            | I View All AR Account AR Account                                   |
| Bill Lines                                               | e Details<br>Seq<br>1<br>2              | Net <u>A</u> mour         | nt Line Informat<br>Identifier Look Up<br>Date<br>10/31/2023 | ID Q                                                               | ent Project/Cont<br>Identifier<br>VPA-001 Q<br>VPA-001 Q                                                                                                    | III Description                                                                                                    | oll Reim                                              | Quantity<br>1.0000<br>1.0000        | UOM<br>EA<br>EA            | Q<br>Q                | Unit Price                         | 1-2 of 2 V F<br>Gross<br>Extended<br>10,000.00<br>5,000.00 | I     View All       AR Account       AR Account       AR Account  |
| Bill Lines<br>Charge<br>Sel                              | e Details<br>Seq<br>1<br>2              | Net <u>A</u> mour         | t Line informat<br>Identifier Look Up<br>Date<br>10/31/2023  | Table                                                              | ent Project/Cont<br>Identifier<br>VPA-001 Q<br>VPA-001 Q                                                                                                    | III»       Description       001 VPA Payr       001 VPA Payr                                                                                   | oll Reim                                              | Quantity<br>1.0000<br>1.0000        | UOM<br>EA<br>EA            | Q<br>Q                | Unit Price 10,000.000( 5,000.0000) | 1-2 of 2 V V<br>Gross<br>Extended<br>10,000.00<br>5,000.00 | I View All AR Account AR Account AR Account                        |
| Bill Lines<br>Go to:<br>Summary                          | e Details<br>Seq<br>1<br>2<br>Ccc       | Net Amoun                 | nt Line Informat<br>Identifier Look Up<br>Date<br>10/31/2023 | ion Shipme<br>Table<br>ID Q<br>ID Q<br>Header Note:<br>Bill Search | Identifier VPA-001 VPA-001 VPA | III Description Description 001 VPA Payr 001 VPA Payr 4 Cccounting Distribution Bearch                                                         | oll Reim                                              | Quantity<br>1.0000<br>1.0000        | UOM<br>EA<br>EA            | Q<br>Q                | Unit Price 10,000.000              | 1-2 of 2 V<br>Gross<br>Extended<br>10,000.00<br>5,000.00   | Image: View All       AR Account       AR Account       AR Account |
| Bill Lines<br>General Charge<br>Sel<br>Go to:<br>Summary | e Details<br>Seq<br>1<br>2<br>Ccc<br>St | Net Amoun                 | t Line Informati<br>Identifier Look Up<br>Date<br>10/31/2023 | ID Q<br>Header Note:<br>Bill Search                                | Identifier<br>VPA-001 Q<br>VPA-001 Q<br>Navigation [                                                                                                    | III     Description       001 VPA Payr       001 VPA Payr       001 VPA Payr       ccounting Distribution       research       Billing General | oll Reim                                              | Quantity<br>1.0000<br>1.0000        | UOM<br>EA<br>EA            | Q q                   | Unit Price                         | 1-2 of 2 V<br>Gross<br>Extended<br>10,000.00<br>5,000.00   | I View All AR Account AR Account AR Account                        |
| Bill Lines                                               | e Details<br>Seq<br>1<br>2<br>Cc<br>St  | Net Amoun                 | nt Line Informat<br>Identifier Look Up<br>Date<br>10/31/2023 | Table                                                              | ent Project/Qont<br>Mentiller<br>VPA-001 Q<br>VPA-001 Q<br>At<br>Navigation E                                                                                                    | ract III><br>Description<br>001 VPA Payr<br>001 VPA Payr<br>4<br>ccounting Distribution<br>en Search<br>Billing General                        | oll Reim 0<br>oll Reim 0<br>ll Reim 1<br>MS Atlachmen | Quantity<br>1.0000<br>1.0000<br>Its | UOM<br>EA<br>EA<br>Page Se | Q<br>Q<br>ries        | Unit Price                         | 1-2 of 2 V V<br>Gross<br>Extended<br>10,000.00<br>5,000.00 | View All AR Account AR Account AR Account                          |
| Sel                                                      | e Details<br>Seq<br>1<br>2<br>Cc<br>St  | Net Amoun                 | nt Line Informat<br>Identific Look Up<br>Date<br>10/31/2023  | Table                                                              | ant Project/Cont<br>Mentifier<br>VPA-001 Q<br>VPA-001 Q<br>Navigation E                                                                                                    | ract III»<br>Description<br>001 VPA Payr<br>001 VPA Payr<br>4<br>001 VPA Payr<br>4<br>ccounting Distribution<br>rise Search<br>Billing General | oil Reim)                                             | Quantity<br>1.0000<br>1.0000<br>tts | UOM<br>EA<br>EA<br>Page Se | Q<br>Q<br>ries<br>ext | Unit Price                         | 1-2 of 2 V F<br>Gross<br>Extended<br>10,000.00<br>5,000.00 | I View All AR Account AR Account AR Account                        |

- 8. Follow the steps if you <u>do not</u> have *Billing Charge Codes* set up for each VPA Bill Line(s);
  - a. Enter in a **Description**.
  - b. Enter **Quantity**.
  - c. UOM = **EA** for Each.
  - d. Enter Unit Price.
- 9. Select **Save** to generate the Invoice number.
- 10. Select **AR Account** link under the AR Account column to navigate to add the Accounting Distribution(s).

For more information and setup on Billing Charge Codes, please refer to the QRG Creating a Bill Charge Code.

| Billing                                                                                                    | General     |                            |                           |                 |                   |                    |                               |           |           |        |       |            |                   |                  |     |
|----------------------------------------------------------------------------------------------------|-------------|----------------------------|---------------------------|-----------------|-------------------|--------------------|-------------------------------|-----------|-----------|--------|-------|------------|-------------------|------------------|-----|
| Uni                                                                                                    | it WA030    |                            | Invoice VP/               | -00000024       | 05 🗲              |                    | Pretax Amt                    |           | 15,000.00 | USD    | 1     |            |                   |                  |     |
|                                                                                                    |             | Bill Status                | NEW                       | Q               |                   | Inv                | voice Date 10/31/202          | 23        |           |        |       |            |                   |                  |     |
|                                                                                                    |             | *Bill Type                 | VPA                       | Q               |                   | E                  | Bill Source ONLBILLI          | ING       | Q,        |        |       |            |                   |                  |     |
|                                                                                                    |             | Cycle ID                   | ON-DEMAND                 | ۹               |                   | *1                 | Frequency Once                |           | • , 🕫     | b      |       |            |                   |                  |     |
|                                                                                                    | *Ir         | nvoice Form                | XMLPUB                    | Q               |                   |                    |                               |           |           |        |       |            |                   |                  |     |
| Custon                                                                                                    | ner Informa | ation                      |                           |                 |                   |                    |                               |           |           |        |       |            |                   |                  |     |
| Paymon                                                                                                    | nt Informa  | tion                       |                           |                 |                   |                    |                               |           |           |        |       |            |                   |                  |     |
| Fayme                                                                                                    | int informa | uon                        |                           |                 |                   |                    |                               |           |           |        |       |            |                   |                  |     |
| Header                                                                                                    | Detail      |                            |                           |                 |                   |                    |                               |           |           |        |       |            |                   |                  |     |
|                                                                                                    | Lines to A  | Add 5                      | + - 🖻                     |                 |                   |                    |                               |           | *         |        | Max R | ows 20     | ¥ X               |                  |     |
| Bill Lines                                                                                                    |             |                            |                           |                 |                   |                    |                               |           |           |        |       |            |                   |                  |     |
| ∎ Q                                                                                                    | ]           |                            |                           |                 |                   |                    |                               |           |           |        |       |            | 1-2 of 2 🗸 🕨      | ▶ View A         | н   |
| Charge                                                                                                    | Details     | Net <u>A</u> mou           | nt <u>L</u> ine Inform    | ation           | <u>S</u> hipmen   | t Project/Contract | ₽                             |           |           |        |       |            |                   |                  |     |
| Sel                                                                                                    | Seq         | Line                       | Identifier Look U<br>Date | Table           |                   | ldentifier         | Description                   |           | Quantity  | UOM    |       | Unit Price | Gross<br>Extended | AR Account       |     |
|                                                                                                    | 1           |                            | 10/31/2023                |                 | ٩                 | ٩                  | 001-VPA PY10.15.202           |           | 1.0000    | EA     | ٩     | 10,000.000 | 10,000.00         | AR Account       |     |
|                                                                                                    | 2           |                            | 10/31/2023                |                 | ٩                 | ٩                  | 08A-VPA PY10.15.20            |           | 1.0000    | EA     | ٩     | 5,000.0000 | 5,000.00          | AR Account       |     |
|                                                                                                    |             |                            |                           |                 |                   |                    | 4                             |           |           |        |       |            |                   |                  | Þ.  |
| Go to:<br>Summary                                                                                               | Co<br>Sta   | py Address<br>andard Entry |                           | Head<br>Bill Se | er Notes<br>earch | Accoun<br>Line Se  | ting Distributions<br>arch At | tachments |           |        |       |            |                   |                  |     |
|                                                                                                    |             |                            |                           |                 |                   | Navigation Billing | General                       | ~         |           | Page S | eries |            |                   |                  |     |
|                                                                                                    |             |                            |                           |                 |                   |                    |                               |           | Pre       | V N    | lext  |            |                   |                  |     |
| 0.5115                                                                                                    | Netif.      | Defeat                     |                           |                 |                   |                    |                               |           |           |        |       |            |                   | La data (Disata) | _   |
| the second second second second second second second second second second second second second second second se | NUUIY       | Renesti                    | 1                         |                 |                   |                    |                               |           |           |        |       |            | Add               | opuater Display  | / T |

- 11. The **Accounting Distributions** tab displays. For <u>EACH</u> available Bill Line enter in the **AR Offset** and **Revenue Distributions**.
- 12. Enter the **AR Offset Distribution** Chartfield value:
  - If available, select "VPA" from the Code lookup glass. Verify if CORRECT Account = "1010200" = Due form State Allocation.
  - If not available, enter in the Account **"1010200" =** Due from State Allocation. This is very important, if you do not select this, the AR Distribution will default to an incorrect AR Control Account 1010100.
- 13. Enter the **Revenue Distribution** Chartfield values:
  - If available, select "VPA" from the Code lookup glass. Verify if the CORRECT Chartstring.
  - If not available, enter the following values:
    - a. \*\*Account = **4100010** matches Fund 790
    - b. Local College Oper Unit = **7XXX.**
    - c. Fund = **790.**
    - d. Department = **98499.**
    - e. Class = **285.**
    - f. State Purpose = N.
- 14. Select Save.
- 15. Select the **Billing General** tab.

\*\*The Revenue Account should be the revenue for the specific VPA. i.e. **Fund 790** matches account "4100010" which identifies the State Fund as "001". The **Revenue Distribution** coding should not be changed. All **VPA Express Bills** will be to designated operating unit, Fund **"790",** Department **"98499"**, Class **"285",** and State purpose **"N"**.

ę

Optional to add details such as a **Bill Line Description**, or use the navigation drop down menu to add a **Bill Line Note** and/or **Header Note**.

| Unit V<br>voice V                             | VA030<br>/PA-000000                                           | 12405                      | E                                                                       | Bill To 00100<br>State                   | 10762<br>Reimburs | ement OST                                 | Pretax An                                                                                       | nt<br>≞                                            | 15<br>Max Rows                            | 000.00 U           | SD<br>¥                          | C)                                                     | 1 19            | 1                                |            |
|-----------------------------------------------|---------------------------------------------------------------|----------------------------|-------------------------------------------------------------------------|------------------------------------------|-------------------|-------------------------------------------|-------------------------------------------------------------------------------------------------|----------------------------------------------------|-------------------------------------------|--------------------|----------------------------------|--------------------------------------------------------|-----------------|----------------------------------|------------|
| ill Line                                      |                                                               |                            |                                                                         |                                          |                   |                                           |                                                                                                 |                                                    |                                           |                    |                                  | Q                                                      | 1 10            | 4 1 of 2 🛩                       |            |
| Seq                                           | 1                                                             |                            |                                                                         | Line<br>dentifier                        |                   |                                           |                                                                                                 | Net Exten<br>Descrip                               | tion 001-VP                               | 00<br>A PY10.15.20 | 023                              |                                                        |                 |                                  |            |
| Use Line                                      | e for Distribu                                                | ution                      |                                                                         |                                          |                   |                                           |                                                                                                 |                                                    |                                           |                    |                                  |                                                        |                 |                                  |            |
|                                               | Q<br>ctg Information                                          | tion                       | Beference Inform                                                        | ation   >                                |                   |                                           |                                                                                                 |                                                    |                                           |                    |                                  | 14                                                     | 1-1 of          | f1 🗸 🕨 🕅                         | I View All |
| Code                                          |                                                               | ,                          | Account                                                                 | Oper<br>Unit                             | Fund              | Approp                                    | Dept                                                                                            | Class                                              | State<br>Purpose                          | Project            |                                  | Progr                                                  | am              | Subsidiary                       | Affiliate  |
|                                               | c                                                             | ۹ [                        | 1010200 <b>Q</b>                                                        |                                          |                   |                                           |                                                                                                 |                                                    |                                           |                    |                                  |                                                        |                 |                                  |            |
| ▼ Reven<br>BI Crea                            | ue Distribu                                                   | ution<br>t Entries         |                                                                         | ¢                                        |                   |                                           |                                                                                                 |                                                    |                                           |                    |                                  |                                                        |                 |                                  | •          |
| Reven BI Crea Reven                           | tes GL Acct                                                   | ution<br>t Entries         |                                                                         |                                          |                   |                                           |                                                                                                 |                                                    |                                           |                    |                                  |                                                        | 4 4 [           | 1-1 of 1 ♥ ▶                     | ► I View   |
| ▼ Reven<br>Bl Crea<br>Reven                   | ue Distribu<br>tes GL Acct<br>ue<br>Q<br>ctg Informa          | ation<br>Code              | Beference inform                                                        | <ul> <li></li> <li>Account</li> </ul>    |                   | Oper Unit                                 | Fund                                                                                            | Approp                                             | Dept                                      |                    | Class                            | State P                                                | 4 4 (<br>urpose | 1-1 of 1 ↓<br>Project            | ► I View   |
| Reven BI Crea Reven Act                       | ue Distribu<br>tes GL Acct<br>Q<br>Q<br>Ctg Informa           | ation<br>Code              | Beference Inform                                                        | Account                                  | ٩                 | Oper Unit<br>7030 Q                       | Fund<br>790 Q,                                                                                  | Approp                                             | Dept                                      | ٩                  | Class<br>285                     | State P<br>Q. N                                        | d d (<br>urpose | 1-1 of 1 ∨<br>Project<br>A       | →          |
| Reven BI Crea Reven                           | eue Distribu<br>tes GL Acct<br>Q<br>Ctg Informa<br>Percen     | ation Code                 | Beference Inform                                                        | ation III Account 4100010                | Q                 | Oper Unit<br>7030 Q.<br>∢<br>10,          | Fund<br>[790 Q.]                                                                                | Approp<br>Q<br>Gru                                 | Dept<br>() (98499<br>oss Extended         | ٩                  | Class<br>285<br>10,000           | State P           Q.         N           00         00 | 4 4 (<br>urpose | 1-1 of 1 v<br>Project            | ) I View   |
| Reven BI Crea Reven                           | Lability                                                      | ation<br>Code<br>t<br>Dist | Beference Inform                                                        | ation III<br>Account<br>(4100010<br>Amou | Q.                | Oper Unit<br>7030 Q.]<br>∢<br>10,         | Fund<br>[790 Q.]<br>(000.00                                                                     | Approp<br>Q<br>Gro                                 | Dept<br>(S8499<br>oss Extended            | Q                  | Class<br>[285<br>10,000          | State P<br>Q.] [N<br>00                                | d d (<br>urpose | 1-1 of 1 ✓ →<br>Project<br>A     | H I View   |
| Reven BI Cress Reven F Acc F Contra to: nmary | ue Distribu<br>tes GL Acct<br>Q<br>Q<br>Ctg Informa<br>Percen | ation Code tt              | Beference Inform<br>Q.<br>100 00<br>Tax<br>Standard Entry               | Account                                  | ۹<br>Int<br>Acc   | Oper Unit<br>T030 Q.<br>4<br>10,<br>10,   | Fund<br>[790 Q.]<br>.000.00<br>utors                                                            | Approp<br>Q<br>Gri<br>Discount/Sur                 | Dept<br>() (98499<br>charge               | <u> </u>           | Class<br>285<br>10,000           | State P           Q.         N           00            | d d (           | 1-1 of 1 ∨<br>Project<br>R       | H I Vew    |
| Reven B) Crea Reven      Ac     +             | eue Distribu<br>tes GL Acct<br>Ctg Informa<br>Percen          | ation Code It Intries      | Beference inform<br>Q<br>100.00<br>Tax<br>Stardord Entry<br>Line Search | Account<br>Account<br>Amou               | Q Int Acc         | Oper Unit<br>[7030 Q ]<br><<br>10,<br>Nav | Fund           [790 Q,]           .000.00           utions           vigation           Account | Approp<br>Gri<br>Discount/Sur<br>Inting - Distribu | Dept<br>(58499)<br>oss Extended<br>tons V | <u> </u>           | Class<br>[285<br>10,000<br>Notes | State P           Q.         N           00         00 | d d (           | 1.1 af 1 v ↓ ↓<br>Project<br>A.] | ⊨ I Vev    |

- 16. The **Billing General** tab displays. Select the **Pro Forma icon** to review the draft invoice prior finalizing the invoice.
- 17. The **Pro Forma** or draft invoice displays.
- 18. Change **Bill Status** to "RDY" to be finalized into an Invoice or "PND" to submit for Approval.
- 19. Select Save.

Review the Pro Forma details and if changes are needed, change the Bill Status back to "NEW". Only invoices in "RDY" status will be marked to be finalized.

| Billing                                          | General                                                                                                    |                                   |                                                                                 |                                                            |                                               |                             |                                                                                                    |                                                                |                                                |                                                 |                                   |                                                                                                    |                                                                                                    |                                                                                                    |                                              |
|--------------------------------------------------|----------------------------------------------------------------------------------------------------|-----------------------------------|---------------------------------------------------------------------------------|------------------------------------------------------------|-----------------------------------------------|-----------------------------|----------------------------------------------------------------------------------------------------|----------------------------------------------------------------|------------------------------------------------|-------------------------------------------------|-----------------------------------|----------------------------------------------------------------------------------------------------|----------------------------------------------------------------------------------------------------|----------------------------------------------------------------------------------------------------|----------------------------------------------|
| Uni                                              | it WA030                                                                                                    |                                   | Invoice                                                                         | VPA-00000                                                  | 02405                                         |                             | Pre                                                                                                    | tax Amt                                                        | 15,000.0                                       | O USD                                           | <b>M</b>                          |                                                                                                    |                                                                                                    |                                                                                                    |                                              |
|                                                  |                                                                                                    | Bill Status                       | RDY                                                                             | Q                                                          | ]                                             |                             | Invoice Da                                                                                              | te 10/31/2023                                                  |                                                |                                                 | K                                 |                                                                                                    |                                                                                                    |                                                                                                    |                                              |
|                                                  |                                                                                                    | *Bill Type                        | VPA                                                                             | Q                                                          | ]                                             |                             | Bill Sour                                                                                               | ONLBILLING                                                     | Q                                              |                                                 |                                   |                                                                                                    |                                                                                                    |                                                                                                    |                                              |
|                                                  |                                                                                                    | Cycle ID                          | ON-DEMAND                                                                       | D Q                                                        | )                                             |                             | <sup>*</sup> Frequen                                                                                    | Once                                                           | <b>~</b>                                       | 1                                               |                                   |                                                                                                    |                                                                                                    |                                                                                                    |                                              |
|                                                  | ×11                                                                                                    | nvoice Form                       | XMLPUB                                                                          | Q                                                          | ]                                             |                             |                                                                                                    |                                                                |                                                |                                                 |                                   |                                                                                                    |                                                                                                    |                                                                                                    |                                              |
| Custor                                           | mer Inform                                                                                                    | ation                             |                                                                                 |                                                            |                                               |                             |                                                                                                    |                                                                |                                                |                                                 |                                   |                                                                                                    |                                                                                                    |                                                                                                    |                                              |
|                                                  |                                                                                                    |                                   |                                                                                 |                                                            |                                               |                             |                                                                                                    |                                                                |                                                |                                                 |                                   |                                                                                                    |                                                                                                    |                                                                                                    |                                              |
| Payme                                            | ent informa                                                                                                    | tion                              |                                                                                 |                                                            |                                               |                             |                                                                                                    |                                                                |                                                |                                                 |                                   |                                                                                                    |                                                                                                    |                                                                                                    |                                              |
| h Heada                                          | r Dotail                                                                                                    |                                   |                                                                                 |                                                            |                                               |                             |                                                                                                    |                                                                |                                                |                                                 |                                   |                                                                                                    |                                                                                                    |                                                                                                    |                                              |
| <ul> <li>neauer</li> </ul>                       | Detail                                                                                                    |                                   |                                                                                 |                                                            |                                               |                             |                                                                                                    |                                                                |                                                |                                                 |                                   |                                                                                                    |                                                                                                    |                                                                                                    |                                              |
| Fileade                                          | Lines to A                                                                                                    | Add 5                             | P                                                                               |                                                            |                                               |                             |                                                                                                    |                                                                | *                                              |                                                 | Max Re                            | ows 20                                                                                                    | ¥                                                                                                    |                                                                                                    |                                              |
| Vill Lines                                       | Lines to A                                                                                                    | Add 5                             | + - 6                                                                           | à                                                          |                                               |                             |                                                                                                    |                                                                | H K                                            |                                                 | Max Re                            | ows 20                                                                                                    | (H                                                                                                    |                                                                                                    |                                              |
| Bill Lines                                       | Lines to A                                                                                                    | Add 5                             | + - 6                                                                           | à                                                          |                                               |                             |                                                                                                    |                                                                | X (A                                           |                                                 | Max Re                            | 20 20                                                                                                    | ¥ ±                                                                                                    | M I A                                                                                                    | /iew All                                     |
| Bill Lines                                       | Lines to A                                                                                                    | Add 5                             | + - &                                                                           | formation                                                  | Shipme                                        | ent Project/C               | iontract III»                                                                                           |                                                                | A A                                            |                                                 | Max Re                            | ows 20                                                                                                    | ▼ ▼ 1-2 of 2 ∨                                                                                                    | )⊮ T X                                                                                                   | /iew All                                     |
| Bill Lines                                       | Lines to A                                                                                                    | Add 5<br>Net <u>A</u> mou<br>Line | + - &                                                                           | anformation k Up Tab                                       | Shipme                                        | ent Project/Q               | iontract II><br>Descrip                                                                                 | tion                                                           | M A                                            | ity UOM                                         | Max Re                            | ows 20                                                                                                    | ▼ ▼<br>1-2 of 2 ∨ ↓<br>Gross<br>Extended                                                                                              | AR Account                                                                                               | /iew All<br>Rever<br>Acco                    |
| Bill Lines<br>Charge<br>Sel                      | e Details<br>Seq                                                                                                    | Add 5<br>Net Amou<br>Line         | + - &                                                                           | formation<br>k Up Tab                                      | Shipme<br>le<br>Q                             | ent Project/©               | contract II▶<br>Descrip<br>Q. 001-VF                                                                    | tion<br>A PY10.15.204                                          | I (1)                                          | ity UOM                                         | Max Re                            | 20<br>20<br>14<br>4<br>10,000.000                                                                                        | € x<br>1-2 of 2 ∨ ↓<br>Gross<br>Extended<br>10,000.00                                                                                 | ► \ \<br>AR<br>Account<br>1010200                                                                        | /iew All<br>Rever<br>Accoi<br>41000          |
| Bill Lines                                       | e Details<br>Seq<br>1                                                                                                    | Add 5<br>Net <u>A</u> mou<br>Line | + - &                                                                           | iformation<br>k Up Tab                                     | Shipme<br>le<br>Q                             | ent Project/Q               | contract IIÞ<br>Descrip<br>Q 001-VF<br>Q 08A-VF                                                         | tion<br>A PY10.15.202                                          | ©uan                                           | ity UOM<br>000 EA                               | Max Re<br>Q                       | 20<br>Unit Price<br>10,000.00C<br>5,000.000C                                                                             | <ul> <li>▼</li> <li>■</li> <li>1-2 of 2 ~</li> <li>▶</li> <li>Gross</li> <li>Extended</li> <li>10,000.00</li> <li>5,000.00</li> </ul> | M         N           AR         Account           1010200         1010200                               | /iew All<br>Rever<br>Acco<br>41000           |
| Bill Lines                                       | e Details Seq 1 2                                                                                                    | Add 5<br>Net <u>A</u> mou<br>Line | + - 6                                                                           | nformation<br>k Up Tab                                     | Le<br>Q                                       | ent Project/Q               | III>           Descrip           Q         001-VF           Q         08A-VF           Q         08A-VF | tion<br>A PY10.15.202<br>A PY10.15.202                         | ©Quan                                          | ity UOM<br>000 EA<br>000 EA                     | Max Ro                            | ows         20           Id         4           Unit Price         10,000.0000           5,000.00000         5,000.00000 | ¥ x<br>1-2 of 2 ↓ ↓<br>Gross<br>Extended<br>10,000.00<br>5,000.00                                                                     | Image: Non-Second Control         AR           Account         1010200           1010200         1010200 | /iew All<br>Rever<br>41000<br>41000          |
| Bill Lines Bill Lines Charge Sel Go to: Summary  | e Details  e Details  Control of the second second | Add 5<br>Net Amou<br>Line         | + - 6                                                                           | formation<br>k Up Tab                                      | Shipme<br>le<br>Q<br>Q<br>eader Notes         | ent Project/Q               | ontract II Descrip<br>Q 001-VF<br>Q 08A-VF                                                              | tion<br>A PY10.15.20(<br>A PY10.15.20)<br>ibutions             | (     (         0uan     (         1.0     )   | ity UOM<br>000 EA<br>000 EA                     | Max Re<br>Q                       | unit Price           10,000.000           5,000.0000                                                                     | E ¥<br>1-2 of 2 ↓ ↓<br>Gross<br>Extended<br>10,000.00<br>5,000.00                                                                     | Image: Non-Section 1010200                                                                               | /iew All<br>Rever<br>Accor<br>41000<br>41000 |
| Bill Lines<br>Charge<br>Sel<br>Go to:<br>Summary | e Details<br>e Details<br>Seq<br>1<br>2<br>Construction                                                                                                    | Add 5<br>Net Amou<br>Line         | + - 6<br>nt Line In<br>Identifier Loo<br>Date<br>10/31/2023 [2<br>10/31/2023 [2 | iformation<br>k Up Tab<br>iiii □ □<br>iiii □ □<br>He<br>Bi | Le<br>Q<br>Q<br>Q<br>eader Notes<br>Il Search | ent Project/Q<br>Identifier | Contract III Descrip<br>Q 001-VF<br>Q 08A-VF<br>4 Accounting Dist<br>Line Search<br>Billing Genera      | tion<br>A PY10.15.20;<br>A PY10.15.20;<br>ibutions<br>Attach   | X     Z     Quan     (         1.0         1.0 | ity UOM<br>000 EA<br>000 EA                     | Max Ro                            | 20 20 20 20 20 20 20 20 20 20 20 20 20 2                                                                                 | ▼ ▼ 1-2 of 2 ~ ▶ Gross Extended 10,000.00 5,000.00                                                                                    | H         N           AR         Account           1010200         1010200                               | /iew All<br>Rever<br>Acco<br>41000<br>41000  |
| Bill Lines<br>Charge<br>Sel<br>So to:<br>Summary | Lines to A<br>e Details<br>Seq<br>1<br>2<br>Con                                                                                                    | Net Amou                          | + - &                                                                           | Aformation<br>* Up Tab<br>Tab<br>Tab<br>He<br>Bi           | Le<br>Q<br>Q<br>eader Notes<br>I Search       | ent Project/Q<br>Identifier | Contract III Descrip<br>Q 001-VF<br>Q 08A-VF<br>Accounting Dist<br>Line Search<br>Billing Genera        | tion<br>A PY10.15.20()<br>A PY10.15.20()<br>ibutions<br>Attach | X     E                                        | ity UOM<br>000 EA<br>000 EA<br>Page S           | Max Re<br>Q<br>Q<br>eries         | 20 20 20 20 20 20 20 20 20 20 20 20 20 2                                                                                 | ▼ ▼       1-2 of 2 ∨       Gross       Extended       10,000 00       5,000 00                                                        | H I V<br>AR<br>Account<br>1010200                                                                        | /iew All<br>Rever<br>41000<br>41000<br>→     |
| Bill Lines<br>Charge<br>Sel<br>So to:<br>kummary | Lines to A<br>e Details<br>Seq<br>1<br>2<br>Co<br>St                                                                                                    | Net Amou                          | + - &                                                                           | nformation<br>kk Up<br>Tab                                 | Sader Notes                                   | ent Project/Q<br>Identifier | ontract IIÞ<br>Descrip<br>Q 001-VF<br>Q 09A-VF<br>C Counting Dist<br>Line Search<br>Billing General     | tion<br>A PY10.15.202<br>A PY10.15.202<br>ibutions<br>Attach   | X     E       Quan     1.0                     | ity UOM<br>000 EA<br>000 EA<br>Page S<br>Prev N | Max Re<br>Q<br>Q<br>eries<br>Vext | 20 20 20 20 20 20 20 20 20 20 20 20 20 2                                                                                 | ¥ x       1-2 of 2 ∨       Gross       Extended       10,000.00       5,000.00                                                        | ▶   X AR Account 1010200                                                                                 | /iew All<br>Reve<br>41000<br>41000<br>→      |

Notice the optional features within the Billing Module to help identify your invoices: **Bill Line Description, Line Note** and **Header Note.** 

| OLYIV                       |                                                                                                    |                                                                                                    | PRO F<br>Invoice<br>Invoice<br>Page: | No:<br>Date:              | VPA-0000002405<br>10/31/23<br>1 of 1                 |                                                                               |
|-----------------------------|----------------------------------------------------------------------------------------------------|----------------------------------------------------------------------------------------------------|--------------------------------------|---------------------------|------------------------------------------------------|-------------------------------------------------------------------------------|
| Cemi<br>OL                  | it To:<br>.YMPIC COLLEGE                                                                                                    | RECEIVARI F                                                                                                    | Custo<br>Paym                        | mer Number:<br>ent Terms: | 001000762<br>Immediate                               |                                                                               |
| 160<br>BR                   | 00 CHESTER AVE<br>REMERTON, WA, 98                                                                                                  | 337                                                                                                    | Due D                                | ate:                      | 10/31/23                                             |                                                                               |
| Bill T<br>Sta<br>Cin<br>Leg | O:<br>ate Reimbursement<br>ndy Doughty<br>gislative Building<br>D Box 40200                                                         | OST                                                                                                    | AMOU                                 | JNT DUE:                  | 15,000.00 USD                                        |                                                                               |
| Oly<br>Uni                  | ympia WA 98504-02<br>nited States                                                                                                   | 200                                                                                                    |                                      |                           | Immediate                                            |                                                                               |
|                             |                                                                                                    |                                                                                                    |                                      |                           |                                                      |                                                                               |
|                             |                                                                                                    |                                                                                                    |                                      |                           | Amount Remitted                                      |                                                                               |
| For bi                      | illing questions,                                                                                                    | please call 360-475-7140                                                                                                    |                                      |                           | Amount Remitted                                      | Origin                                                                        |
| For bi<br>Line              | illing questions,<br>Identifier                                                                                                    | please call 360-475-7140<br>Description                                                                                                    | Quantity                             | UOM                       | Amount Remitted                                      | Origin<br>Net Amoun                                                           |
| or bi                       | Illing questions,<br>Identifier<br>* Optional to er<br>Billing Line 1: 0                                                            | please call 360-475-7140<br>Description<br>001-VPA PY10.15.2023<br>790-285-98499-4100010<br>ter LINE NOTE *<br>01 VPA Billing Oct 2023                                                                                             | Quantity<br>1.00                     | UOM<br>EA                 | Amount Remitted<br>Unit Amt<br>10,000.00             | Origin<br>Net Amour<br>10,000.0                                               |
| For bi<br>Line<br>1         | Illing questions,<br>Identifier<br>• Optional to er<br>Billing Line 1: 0<br>• Optional to er<br>Billing Line 2: 0                   | please call 360-475-7140<br>Description<br>001-VPA PY10.15.2023<br>790285-98499-4100010<br>ter LINE NOTE *<br>01 VPA Billing Oct 2023<br>08A-VPA PY10.15.203<br>790285-98499-4100020<br>ter LINE NOTE *<br>84 VPA Billing Oct 2023 | Quantity<br>1.00<br>1.00             | UOM<br>EA<br>EA           | Amount Remitted<br>Unit Amt<br>10,000.00<br>5,000.00 | Origin<br>Net Amoun<br>10,000.0<br>5,000.0                                    |
| For bi                      | Identifier<br>• Optional to er<br>Billing Line 1: 0<br>• Optional to er<br>Billing Line 2: 0<br>Subtot                              | please call 360-475-7140<br>Description<br>001-VPA PY10.15.2023<br>790-285-98499-4100010<br>ter LINE NOTE *<br>08A-VPA PY10.15.203<br>790-285-98499-4100020<br>ter LINE NOTE *<br>8A VPA Billing Oct 2023<br>al:                   | Quantity<br>1.00<br>1.00             | UOM<br>EA<br>EA           | Amount Remitted Unit Amt 10,000.00 5,000.00          | Origin<br>Net Amour<br>10,000.0<br>5,000.0<br>15,000.0                        |
| For bi                      | illing questions,<br>Identifier<br>* Optional to er<br>Billing Line 1: 0<br>* Optional to er<br>Billing Line 2: 0<br>Subtot<br>Amou | please call 360-475-7140<br>Description<br>001-VPA PY10.15.2023<br>790-285-98499-4100010                                                                                                    | Quantity<br>1.00<br>1.00             | UOM<br>EA<br>EA           | Amount Remitted Unit Amt 10,000.00 5,000.00          | Origin<br>Net Amoun<br>10,000.00<br>5,000.00<br>15,000.00<br><b>15,000.00</b> |

- 20. You are now ready to finalize this bill. Please refer to the QRG <u>Finalize Bills via Single Action</u> Invoice w/ Commitment Control.
- 21. Process complete.

# **Video Tutorial**

The video below demonstrates the process actions described in the steps listed above. There is no audio included with this video. Select the play button to start the video. *- coming soon!* 

## Video Tutorial Via Panopto

View the external link to Create a VPA (only) Express Bill. This link will open in a new tab/ window. - *coming soon*!